# **Oracle FLEXCUBE Core Banking**

Membership User Manual Release 11.10.0.0.0

Part No. F44734-01

August 2021

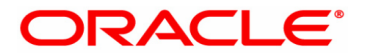

Membership User Manual 7/30/2021 Oracle Financial Services Software Limited Oracle Park Off Western Express Highway Goregaon (East) Mumbai, Maharashtra 400 063 India Worldwide Inquiries: Phone: +91 22 6718 3000 Fax: +91 22 6718 3001 www.oracle.com/financialservices/ Copyright © 2021, Oracle and/or its affiliates. All rights reserved. Confidential – Oracle Internal Oracle and Java are registered trademarks of Oracle and/or its affiliates. Other names may be trademarks of their respective

U.S. GOVERNMENT END USERS: Oracle programs, including any operating system, integrated software, any programs

U.S. GOVERNMENT END USERS: Oracle programs, including any operating system, integrated software, any programs installed on the hardware, and/or documentation, delivered to U.S. Government end users are "commercial computer software" pursuant to the applicable Federal Acquisition Regulation and agency-specific supplemental regulations. As such, use, duplication, disclosure, modification, and adaptation of the programs, including any operating system, integrated software, any programs installed on the hardware, and/or documentation, shall be subject to license terms and license restrictions applicable to the programs. No other rights are granted to the U.S. Government.

This software or hardware is developed for general use in a variety of information management applications. It is not developed or intended for use in any inherently dangerous applications, including applications that may create a risk of personal injury. If you use this software or hardware in dangerous applications, then you shall be responsible to take all appropriate failsafe, backup, redundancy, and other measures to ensure its safe use. Oracle Corporation and its affiliates disclaim any liability for any damages caused by use of this software or hardware in dangerous applications applications.

This software and related documentation are provided under a license agreement containing restrictions on use and disclosure and are protected by intellectual property laws. Except as expressly permitted in your license agreement or allowed by law, you may not use, copy, reproduce, translate, broadcast, modify, license, transmit, distribute, exhibit, perform, publish or display any part, in any form, or by any means. Reverse engineering, disassembly, or decompilation of this software, unless required by law for interoperability, is prohibited.

The information contained herein is subject to change without notice and is not warranted to be error-free. If you find any errors, please report them to us in writing.

This software or hardware and documentation may provide access to or information on content, products and services from third parties. Oracle Corporation and its affiliates are not responsible for and expressly disclaim all warranties of any kind with respect to third-party content, products, and services. Oracle Corporation and its affiliates will not be responsible for any loss, costs, or damages incurred due to your access to or use of third-party content, products, or services.

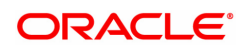

# **Table of Contents**

| 1. Membe | ership                                                | 4  |
|----------|-------------------------------------------------------|----|
| 1.1 MB   | 3M01 - Share Capital Master                           | 5  |
| 1.2 MB   | 3M03 - Membership Application Maintenance             | 8  |
| 1.3 MB   | 3M04 - Sanction Reject Membership Application         | 23 |
| 1.4 MB   | 3M05 - Share Allotment Ordinary Member                | 27 |
| 1.5 MB   | BM06 - Local Branch Level Application Approved Reject | 31 |
| 1.6 MB   | BM08 - Member AGM / EGM Attendance Register           | 34 |

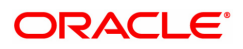

# 1. Membership

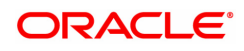

## 1.1 MBM01 - Share Capital Master

This screen allows the user to maintain bank level share capital. User can maintain share capital for type of share i.e. Equity/ Preference. For a particular type of share there will be only 1 record in this screen.

This screen allows definition of specific General Ledger accounts used during the course of various financial transactions. Such General Ledger accounts will be designated in INR currency and will be available in the Designated branch maintained in this screen.

System will automatically maintain 'Paid Up Share Capital', 'Total No of Nominal Members', 'Total No of Ordinary Members' & 'Nominal Members to Ordinary Members %' fields during the course of operation of the Membership Module.

#### **Definition Prerequisites**

N.A

#### Modes Available

Modify, Cancel, Amend, Authorize & Inquiry. For more information on the procedures of every mode, refer to Standard Maintenance Procedures.

#### To modify share capital for a type of share

- 1. Type the fast path MBM01 and click go or navigate through the menu Global Definition > Membership >Share Capital Master
- 2. The system displays the Share Capital Master screen.

#### **Share Capital Master**

| MBM01 ×                                                 |              |                                                         |             |             |              |                |
|---------------------------------------------------------|--------------|---------------------------------------------------------|-------------|-------------|--------------|----------------|
| Share Capital Master                                    |              | Add Modify Delete C                                     | ancel Amend | Authorize E | inquiry Copy | Ok Close Clear |
| * Type of Shares:                                       | Equity Share | Allot Share certificate Denomination<br>Wise:           |             |             |              |                |
| * Authorized Share Capital:                             | 11,00,000.00 | * Face Value Per Share:                                 | 10          |             |              |                |
| * Total Number of Shares:                               | 110000       | Paid Up Share Capital:                                  | 3,07,150.00 |             |              |                |
| GL Details:                                             |              |                                                         |             |             |              |                |
| * Share Application Amount GL:                          | 209270570    | * Shares Fees Amount GL:                                | 410020550   |             |              |                |
| * Shares Refund Amount GL:                              | 100000011    | * Shares Forfeiture Amount GL:                          | 209271050   |             |              |                |
| * Shares Dividend Payment GL:                           | 310012000    | * Shares Dividend Distribution Tax GL:                  | 209271082   |             |              |                |
| * Unpaid Dividend Amount GL:                            | 209271050    | * Transferred Due To Death GL:                          | 209271125   |             |              |                |
| * Branch Share Application GL:                          | 209271150    | * HO Share Application Suspense GL:                     | 200001002   |             |              |                |
| Total No. Of Nominal Members:                           | 8            | Total No. Of Ordinary Members:                          | 42          |             |              |                |
| Nominal Members To Ordinary<br>Members %:               | 19.05        |                                                         |             |             |              |                |
| * Designated Branch:                                    | 60           | * Branch Name:                                          | BLR CSB BR  |             |              |                |
| * Minimum Amount of Share Value for<br>Ordinary Member: | 1500         | * Maximum Amount of Share Value for<br>Ordinary Member: | 25000       |             |              |                |
|                                                         |              |                                                         |             |             |              |                |
|                                                         |              |                                                         |             |             |              |                |
|                                                         |              |                                                         |             |             |              |                |

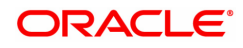

| Field Name           | Description                                                                                                    |  |  |  |  |  |  |  |  |  |
|----------------------|----------------------------------------------------------------------------------------------------|--|--|--|--|--|--|--|--|--|
| Types of Shares      | [Input, Mandatory, Dropdown]                                                                                                    |  |  |  |  |  |  |  |  |  |
|                      | Select the Type of Share for which the authorized share capital maintenance is to be done. Valid list of drop down values will be:                                                                                                    |  |  |  |  |  |  |  |  |  |
|                      | <ul><li> Equity Share</li><li> Preference Share</li></ul>                                                                                                    |  |  |  |  |  |  |  |  |  |
| Authorized Share     | [Display, Mandatory, Numeric, 13,2]                                                                                                    |  |  |  |  |  |  |  |  |  |
| Capital              | Maintain authorized share capital for the Type of Share selected.                                                                                                    |  |  |  |  |  |  |  |  |  |
|                      | The value of this field can be modified using MODIFY mode.                                                                                                    |  |  |  |  |  |  |  |  |  |
| Face Value Per Share | [Display, Mandatory, Numeric]                                                                                                    |  |  |  |  |  |  |  |  |  |
|                      | Maintain face value for the Type of Share selected.                                                                                                    |  |  |  |  |  |  |  |  |  |
| Total Number of      | [Display]                                                                                                    |  |  |  |  |  |  |  |  |  |
| snares               | Based on the value of authorized share capital and face value per<br>share, the system will derive the total number of shares as Authorized<br>Share Capital/ Face Value Per Share.                                                                                         |  |  |  |  |  |  |  |  |  |
| Paid Up Share        | [Display]                                                                                                    |  |  |  |  |  |  |  |  |  |
| Сарна                | When the shares are sanctioned the value of the sanctioned shares will be updated for that Type of Share sanctioned by the system.                                                                                                    |  |  |  |  |  |  |  |  |  |
| Share Application    | [Display, Mandatory, Numeric, 9]                                                                                                    |  |  |  |  |  |  |  |  |  |
| Amount GL            | Maintain a valid GL code for share application amount sanctioned.<br>When a share application is sanctioned & authorized, entries will be<br>passed automatically in this GL. This will be a Liability type of GL.                                                          |  |  |  |  |  |  |  |  |  |
| Shares Fees Amount   | [Display, Mandatory, Numeric, 9]                                                                                                    |  |  |  |  |  |  |  |  |  |
| GL                   | Maintain a valid GL code for share application fees amount. Fees collected from the customer as part of the share application process will be automatically credited to this GL when the share application is sanctioned and authorized. This will be an Income type of GL. |  |  |  |  |  |  |  |  |  |
| Shares Refund        | [Display, Mandatory, Numeric, 9]                                                                                                    |  |  |  |  |  |  |  |  |  |
| Amount GL            | Maintain a valid GL code for refund of share application amount. Share application amount, excluding the fees amount, will be refunded to the customer from this GL. This will be an Asset type of GL.                                                                      |  |  |  |  |  |  |  |  |  |
| Shares Forfeiture    | [Display, Mandatory, Numeric, 9]                                                                                                    |  |  |  |  |  |  |  |  |  |
| Amount GL            | Maintain a valid GL code for refund of share forfeited amount.<br>Whenever shares are forfeited from a customer, the forfeited share<br>capital amount, excluding fees amount, will be credited to this GL. This<br>will be a Liability type of GL.                         |  |  |  |  |  |  |  |  |  |
| Shares Dividend      | [Display, Mandatory, Numeric, 9]                                                                                                    |  |  |  |  |  |  |  |  |  |
| Payment GL           | Maintain a valid GL code for payment of gross dividend amount.<br>Whenever dividend is paid out, this GL will be debited by the gross<br>dividend amount. This will be an expense type of GL.                                                                               |  |  |  |  |  |  |  |  |  |

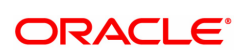

| Shares Dividend       | [Display, Mandatory, Numeric, 9]                                                                                                    |
|-----------------------|----------------------------------------------------------------------------------------------------|
| Distribution Tax GL   | Maintain a valid GL code for dividend distribution tax amount.<br>Whenever dividend is paid out, the dividend distribution tax is deducted<br>from the gross dividend amount and credited to this GL. The tax<br>amount to be remitted to Government would need to be done from this<br>GL. This will an Liability type of GL. |
| Unpaid Dividend       | [Display, Mandatory, Numeric, 9]                                                                                                    |
| Amount GL             | Maintain a valid GL code for unpaid dividend amount. Whenever customer account could not be credited with the Net dividend amount, this GL will be credited so that bank can undertake manual action for remittance of dividend to the customer. This will be a liability type of GL.                                          |
|                       | The value of this field can be modified using MODIFY mode.                                                                                                    |
| Nominal Members To    | [Display, Numeric]                                                                                                    |
| Ordinary Members %    | Members % Based on the total number of Ordinary Members &<br>Nominal Members at bank level, the % of Nominal Member to Ordinary<br>Members will be displayed. This will be automatically maintained by<br>the system.                                                                                                    |
| Total No. of Nominal  | [Display, Numeric]                                                                                                    |
| Members               | Total number of Active/ Sanctioned Nominal Members at bank level will be displayed in this field. This will be automatically maintained by the system.                                                                                                    |
| Total No. of Ordinary | [Display, Numeric]                                                                                                    |
| Members               | Total number of Active/ Sanctioned Ordinary Members at bank level will be displayed in this field. This will be automatically maintained by the system.                                                                                                    |
| Designated Branch     | [Display, Mandatory]                                                                                                    |
|                       | Branch code which is to be considered as designated branch while passing necessary GL entries is to be maintained in this field. All the GLs maintained in this maintenance will be present/ mapped to this branch code with currency as INR.                                                                                  |
| Branch Name           | [Display, Mandatory]                                                                                                    |
|                       | Based on the designated branch code maintained the corresponding branch name will be displayed in this field.                                                                                                    |
| 3. Click Modify.      |                                                                                                    |

- 4. The system displays all the details in the respective fields.
- 5. Modify the relevant details in the respective fields and click OK button.
- 6. The system displays the message "Record Modified...Authorization Pending..Click Ok to continue". Click the Ok button.
- 7. The share capital master for a type of share is modified successfully once the record is authorized.

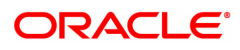

# 1.2 MBM03 - Membership Application Maintenance

This screen allows the user to capture membership and application related details for existing customers of the bank who wants to become a member.

The customer can either apply for becoming a nominal member or an ordinary member.

In this screen, new member can be created & shares can be applied for the new member, or existing member can apply for additional shares as well.

#### **Definition Prerequisites**

• 8053 - Customer Addition

#### Modes Available

Add, Modify, Delete, Cancel, Amend, Authorize & Inquiry. For more information on the procedures of every mode, refer to Standard Maintenance Procedures.

#### To create a new member or applying for additional shares by existing member

- 1. Type the fast path MBM03 and click go or navigate through the menu Transaction Definition > Membership >Membership Application Maintenance
- 2. The system displays the Membership Application Maintenance screen.

#### Membership Application Maintenance

| MBM03 ×                             |                                    |               |              |                       |                       |              |              |        |        |          |           |         |      |                |
|-------------------------------------|------------------------------------|---------------|--------------|-----------------------|-----------------------|--------------|--------------|--------|--------|----------|-----------|---------|------|----------------|
| Membership Application Mainter      | Membership Application Maintenance |               |              |                       |                       |              |              |        | Cancel | Amend    | Authorize | Enquiry | Сору | Ok Close Clear |
| Search Criteria :                   | Customer Short Name                | v             |              |                       |                       | Sea          | rch String : | Auto P | erson  | <b>Q</b> |           |         |      |                |
| Customer ID :                       | 990100617                          |               |              |                       |                       | Sh           | ort Name :   | AUTO   | PERSON |          |           |         |      |                |
| * Membership Id :                   |                                    | Q.            |              |                       |                       | * Member     | ship Type:   | Nomin  | al 🔻   |          |           |         |      |                |
| * Action:                           | Create New Membership              |               |              |                       |                       | Туре         | of Share :   | Equity | Share  |          |           |         |      |                |
| * Constituency :                    | 9-CHULNE                           |               |              |                       |                       |              | * Ward :     |        |        |          | 0         |         |      |                |
| Membership Details Mailing Address  | Permanent Address                  | Other Details | Bank Details | Share Applied Details | Introducer Details    | Nominee      | Details      |        |        |          |           |         |      |                |
| * Application Number                | : 📃 q                              |               |              |                       | •                     | Membership I | Purpose :    |        | •      |          |           |         |      |                |
| * Member Constitution               |                                    |               |              |                       |                       |              |              |        |        |          |           |         |      |                |
| Loan Account for Nominal Membership |                                    |               |              |                       | Relationship of Nomir | hal Member t | o Loan       |        |        |          |           |         |      |                |
| Application Date                    |                                    |               |              |                       |                       |              |              |        |        |          |           |         |      |                |
|                                     |                                    |               |              |                       |                       |              |              |        |        |          |           |         |      |                |
|                                     |                                    |               |              |                       |                       |              |              |        |        |          |           |         |      |                |
|                                     |                                    |               |              |                       |                       |              |              |        |        |          |           |         |      |                |

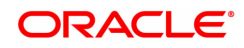

| Field Name      | Description                                                                                                    |
|-----------------|----------------------------------------------------------------------------------------------------|
| Search Criteria | [Optional, Dropdown]                                                                                                    |
|                 | Select the search criteria, to search for the customer, from the drop down list.                                                                                                    |
|                 | The options are:                                                                                                    |
|                 | <ul> <li>Customer short name</li> <li>Customer IC Identification criteria arrived at by the bank during customer addition.</li> <li>Customer ID- Unique identification given by the bank.</li> </ul>                                                                                                    |
| Search String   | [Optional, Alphanumeric, 20]                                                                                                    |
|                 | Type the search string to search a customer based on the criteria selected from the Search Criteria drop- down list.                                                                                                    |
|                 | <ul> <li>If you select the Customer Short Name option from the Search Criteria drop-down list, then enter the short name of the customer. For example, the customer's name is George Abraham. You can search the customer by entering 'Geo' in the search string field.</li> <li>If you select the Customer IC option from the Search Criteria drop-down list, then enter the first four digit of the customer IC. For example, the customer IC is 2568922. You can search the customer by entering "2568" in the search string field.</li> </ul> |
| Customer ID     | [Optional, Numeric, 10]                                                                                                    |
|                 | Type the ID of the customer.                                                                                                    |
|                 | A customer ID is an identification number, generated by the system<br>after customer addition is completed successfully. This running<br>number, unique to a customer across the system, is generated after the<br>system has identified the Customer IC and Customer Category<br>combination to be non-existent in the system. This ID is used for<br>searching and tracking the customer in the system.                                                                                                    |
| Short Name      | [Display]                                                                                                    |
|                 | This field displays the short name of the customer.                                                                                                    |
|                 | The short name of the customer is defaulted from the Customer Addition (Fast Path: 8053).                                                                                                    |
| Membership ID   | [Display]                                                                                                    |
|                 | This will be display only field. For action as Create New Membership,<br>system will automatic generate the membership ID and display it in this<br>field. For action as Link Additional Shares, on selection of customer ID,<br>the active membership ID mapped to the customer ID will be<br>displayed.                                                                                                    |
| Ward            | [Input, Mandatory, Picklist]                                                                                                    |
|                 | The user must maintain the ward within the constituency of the member.                                                                                                    |

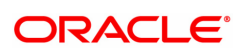

- 3. Click Add.
- 4. The system displays the message "This action will clear all data on the screen. Do You Want to continue?". Click the Yes button.
- 5. Enter the Customer ID and press the <Tab>/Enter key.
- 6. Select the Action & Type of Share from the drop-down list.
- 7. Enter the required information in the various tabs.

#### Membership Details

| MBM03 ×                                                                                                |                                                           |                    |              |                       |                                   |                                |                                                        |                                          |                                 |          |           |         |      |    |             |
|----------------------------------------------------------------------------------------------------|-----------------------------------------------------------|--------------------|--------------|-----------------------|-----------------------------------|--------------------------------|--------------------------------------------------------|------------------------------------------|---------------------------------|----------|-----------|---------|------|----|-------------|
| Membership Application Mainte                                                                          | nance                                                     |                    |              |                       |                                   | Add                            | Modify                                                 | Delete                                   | Cancel                          | Amend    | Authorize | Enquiry | Сору | Ok | Close Clear |
| Search Criteria :<br>Customer ID :<br>* Membership Id :<br>* Action:                                   | Customer Short Name<br>990100617<br>Create New Membership | •<br>•             |              |                       |                                   | Sear<br>Sh<br>* Member<br>Type | rch String :<br>ort Name :<br>ship Type:<br>of Share : | Auto Pe<br>AUTO F<br>Nomina<br>Equity \$ | rson<br>PERSON<br>II V<br>Share | <b>Q</b> | •         |         |      |    |             |
| Membership Details Mailing Address                                                                     | Permanent Address                                         | •<br>Other Details | Bank Details | Share Applied Details | Introducer Details                | Nominee                        | Details                                                |                                          |                                 |          | ~         |         |      |    |             |
| * Application Numbe<br>* Member Constitution<br>Loan Account for Nominal Membershi<br>Application Date |                                                           | <b>Q</b>           |              |                       | Relationship of Nomi<br>Account : | Membership F<br>nal Member to  | Purpose :<br>o Loan                                    |                                          | T                               |          | ¥         |         |      |    |             |
|                                                                                                    |                                                           |                    |              |                       |                                   |                                |                                                        |                                          |                                 |          |           |         |      |    |             |

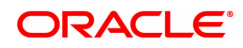

| Field Name                        | Description                                                                                                    |  |  |  |  |  |  |  |  |
|-----------------------------------|----------------------------------------------------------------------------------------------------|--|--|--|--|--|--|--|--|
| Application Number                | [Display]                                                                                                    |  |  |  |  |  |  |  |  |
|                                   | This will be display only field and system will generate the application number.                                                                                                    |  |  |  |  |  |  |  |  |
| Membership Purpose                | [Mandatory, Dropdown]                                                                                                    |  |  |  |  |  |  |  |  |
|                                   | The user must select the purpose of membership for which the application is being made. Valid list of dropdown values will be:                                                                                                    |  |  |  |  |  |  |  |  |
|                                   | • Loan                                                                                                    |  |  |  |  |  |  |  |  |
| Member Constitution               | [Mandatory, Dropdown]                                                                                                    |  |  |  |  |  |  |  |  |
|                                   | The user must select the constitution i.e. type of person who is applying to become a member. Valid list of dropdown values will be:                                                                                                    |  |  |  |  |  |  |  |  |
|                                   | <ul> <li>Individual</li> <li>Partnership Firm</li> <li>Public Ltd</li> <li>Sole Proprietorship pvt. Ltd</li> </ul>                                                                                                    |  |  |  |  |  |  |  |  |
| Loan Account for                  | [Conditional, Numeric]                                                                                                    |  |  |  |  |  |  |  |  |
| Nominal Membership                | If the membership type is selected as Nominal, then this field will<br>become mandatory and the user must input the existing valid loan<br>account number for which the customer is applying to become a<br>nominal member.                                                                                                 |  |  |  |  |  |  |  |  |
|                                   | If the membership type is selected as Ordinary, then this field will be BLANK and disable for maintenance.                                                                                                    |  |  |  |  |  |  |  |  |
| Relationship of                   | [Conditional, Numeric]                                                                                                    |  |  |  |  |  |  |  |  |
| Nominal Member To<br>Loan Account | If the membership type is selected as Nominal, then this field will become mandatory and the user must input the existing valid loan account number for which the customer is applying to become a nominal member.                                                                                                    |  |  |  |  |  |  |  |  |
|                                   | If the membership type is selected as Ordinary, then this field will be BLANK and disable for maintenance.                                                                                                    |  |  |  |  |  |  |  |  |
| Loan Account for                  | [Conditional, Dropdown]                                                                                                    |  |  |  |  |  |  |  |  |
| Nominai Membership                | To Loan Account If the membership type is selected as Nominal, then<br>this field will become mandatory and the user must select the<br>relationship of the nominal member with the loan account holder. The<br>drop down values of relationship will be as maintained in screen CIM07<br>– Relationship Master Maintenance |  |  |  |  |  |  |  |  |
|                                   | If the membership type is selected as Ordinary, then this field will be BLANK and disable for maintenance.                                                                                                    |  |  |  |  |  |  |  |  |
| Application Date                  | [Display]                                                                                                    |  |  |  |  |  |  |  |  |
|                                   | The current FLEXCUBE process date will be displayed as application date and will be not allowed for modification.                                                                                                    |  |  |  |  |  |  |  |  |
|                                   |                                                                                                    |  |  |  |  |  |  |  |  |

### Mailing Address

| MBM0 | 3 ×              |                   |                       |               |              |                       |                    |                  |           |        |       |           |         |      |      |            |
|------|------------------|-------------------|-----------------------|---------------|--------------|-----------------------|--------------------|------------------|-----------|--------|-------|-----------|---------|------|------|------------|
| Men  | bership Appli    | cation Mainten    | ance                  |               |              |                       |                    | Add Modify       | Delete    | Cancel | Amend | Authorize | Enquiry | Сору | Ok C | lose Clear |
|      |                  | Search Criteria : | Customer Short Name   | Ŧ             |              |                       |                    | Search String    | : Auto Pe | erson  | Q.    |           |         |      |      |            |
|      |                  | Customer ID :     | 990100617             |               |              |                       |                    | Short Name       | AUTO      | PERSON |       |           |         |      |      |            |
|      |                  | * Membership Id : |                       | Q.            |              |                       |                    | * Membership Typ | B: Nomina | al 🔻   |       |           |         |      |      |            |
|      |                  | * Action:         | Create New Membership | •             |              |                       |                    | Type of Share    | Equity    | Share  |       | •         |         |      |      |            |
|      |                  | * Constituency :  | 9-CHULNE              | ٣             |              |                       |                    | * War            | 11        |        |       | Q,        |         |      |      |            |
| Me   | mbership Details | Mailing Address   | Permanent Address     | Other Details | Bank Details | Share Applied Details | Introducer Details | Nominee Details  |           |        |       |           |         |      |      |            |
|      |                  |                   |                       |               |              |                       |                    |                  |           |        | _     |           |         |      |      |            |
|      |                  | Address 1         | ADD1                  |               |              |                       |                    | * Postal Code    | 123456    |        |       |           |         |      |      |            |
|      |                  | Address 2         |                       |               |              |                       |                    |                  |           |        |       |           |         |      |      |            |
|      |                  | Address 3         |                       |               |              |                       |                    |                  |           |        |       |           |         |      |      |            |
|      |                  | * City            | PUNE                  |               |              |                       |                    |                  |           |        |       |           |         |      |      |            |
|      |                  | * State           | MAHARASHTRA           |               |              |                       |                    |                  |           |        |       |           |         |      |      |            |
|      |                  | * Country         | IN                    |               |              |                       |                    |                  |           |        | _     |           |         |      |      |            |
|      |                  | * Phone(Office)   |                       |               |              |                       |                    | * Phone(Res)     |           |        |       |           |         |      |      |            |
|      |                  | * Mobile          | :                     |               |              |                       |                    |                  |           |        |       |           |         |      |      |            |
|      |                  |                   |                       |               |              |                       |                    |                  |           |        |       |           |         |      |      |            |
|      |                  |                   |                       |               |              |                       |                    |                  |           |        |       |           |         |      |      |            |
|      |                  |                   |                       |               |              |                       |                    |                  |           |        |       |           |         |      |      |            |
|      |                  |                   |                       |               |              |                       |                    |                  |           |        |       |           |         |      |      |            |

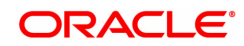

| Field Name         | Description                                                                                                    |
|--------------------|----------------------------------------------------------------------------------------------------|
| Address Line 1/2/3 | [Display]                                                                                                    |
|                    | This field will display the mailing address maintained for the customer id in Customer Information Master Maintenance screen CIM09.                                      |
| City               | [Display]                                                                                                    |
|                    | This field will display the city field value of mailing address maintained for the customer id in CIM09 - Customer Information Master Maintenance screen.                |
| State              | [Display]                                                                                                    |
|                    | This field will display the state field value of mailing address maintained for the customer id in CIM09 - Customer Information Master Maintenance screen.               |
| Country            | [Display]                                                                                                    |
|                    | This field will display the country field value of mailing address maintained for the customer id in CIM09 - Customer Information Master Maintenance screen.             |
| Phone (Office)     | [Display]                                                                                                    |
|                    | This field will display the Phone(Office) field value of mailing address<br>maintained for the customer id in CIM09 - Customer Information Master<br>Maintenance screen. |
| Postal Code        | [Display]                                                                                                    |
|                    | This field will display the Postal Code field value of mailing address<br>maintained for the customer id in CIM09 - Customer Information Master<br>Maintenance screen.   |
| Phone (Res)        | [Display]                                                                                                    |
|                    | This field will display the Phone(Res) field value of mailing address<br>maintained for the customer id in CIM09 - Customer Information Master<br>Maintenance screen.    |
| Mobile             | [Display]                                                                                                    |
|                    | This field will display the Mobile field value of mailing address maintained for the customer id in CIM09 - Customer Information Master Maintenance screen.              |
| Permanent Address  |                                                                                                    |

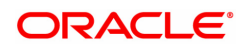

| MBM03 ×            |                                                                                                    |                                                           |               |              |                       |                    |                                                                |                             |        |       |           |         |      |                |
|--------------------|----------------------------------------------------------------------------------------------------|-----------------------------------------------------------|---------------|--------------|-----------------------|--------------------|----------------------------------------------------------------|-----------------------------|--------|-------|-----------|---------|------|----------------|
| Membership App     | lication Mainten                                                                                                    | ance                                                      |               |              |                       |                    | Add Modify                                                     | Delete                      | Cancel | Amend | Authorize | Enquiry | Сору | Ok Close Clear |
|                    | Search Criteria :<br>Customer ID :<br>* Membership Id :<br>* Action:                                                 | Customer Short Name<br>990100617<br>Create New Membership | ▼             |              |                       |                    | Search String<br>Short Name<br>Membership Typ<br>Type of Share | Auto Pe<br>AUTO F<br>Nomina | PERSON |       | T         |         |      |                |
|                    | * Constituency :                                                                                                    | 9-CHULNE                                                  |               |              |                       |                    | * Ward                                                         |                             |        |       | Q         |         |      |                |
| Membership Details | Mailing Address                                                                                                    | Permanent Address                                         | Other Details | Bank Details | Share Applied Details | Introducer Details | Nominee Details                                                |                             |        |       |           |         |      |                |
|                    | * Address 1:<br>* Address 2:<br>* Address 3:<br>* City :<br>* State :<br>* County :<br>* Postal Code :<br>* Mobile : | ADD1<br>PUNE<br>MAHARASHTRA<br>IN<br>123456               |               |              |                       |                    | * E-mail/Internet ID                                           |                             |        |       |           |         |      |                |
|                    | Membeship Status :                                                                                                   |                                                           |               |              |                       |                    | Application Branch                                             |                             |        |       |           |         |      |                |
|                    |                                                                                                    |                                                           |               |              |                       |                    |                                                                |                             |        |       |           |         |      |                |

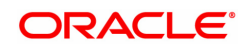

| Field Name         | Description                                                                                                    |
|--------------------|----------------------------------------------------------------------------------------------------|
| Address Line 1/2/3 | [Display]                                                                                                    |
|                    | This field will display the permanent address maintained for the customer id in CIM09 - Customer Information Master Maintenance screen.                                   |
| City               | [Display]                                                                                                    |
|                    | This field will display the city field value of permanent address maintained for the customer id in CIM09 - Customer Information Master Maintenance screen.               |
| State              | [Display]                                                                                                    |
|                    | This field will display the state field value of permanent address maintained for the customer id in CIM09 - Customer Information Master Maintenance screen.              |
| Country            | [Display]                                                                                                    |
|                    | This field will display the country field value of permanent address maintained for the customer id in CIM09 - Customer Information Master Maintenance screen.            |
| Phone (Office)     | [Display]                                                                                                    |
|                    | This field will display the Phone(Office) field value of mailing address maintained for the customer id in CIM09 - Customer Information Master Maintenance screen.        |
| Postal Code        | [Display]                                                                                                    |
|                    | This field will display the Postal Code field value of mailing address maintained for the customer id in CIM09 - Customer Information Master Maintenance screen.          |
| Phone (Res)        | [Display]                                                                                                    |
|                    | This field will display the Phone(Res) field value of mailing address maintained for the customer id in CIM09 - Customer Information Master Maintenance screen.           |
| Mobile             | [Display]                                                                                                    |
|                    | This field will display the Mobile field value of mailing address<br>maintained for the customer id in CIM09 - Customer Information Master<br>Maintenance screen.         |
| Email/Internet ID  | [Display]                                                                                                    |
|                    | This field will display the E-mail/Internet ID field value of permanent address maintained for the customer id in CIM09 - Customer Information Master Maintenance screen. |
| Others Details     |                                                                                                    |

#### **Other Details**

| MBM03 ×            |                   |                       |               |              |                       |                    |                   |          |        |       |           |         |      |              |    |
|--------------------|-------------------|-----------------------|---------------|--------------|-----------------------|--------------------|-------------------|----------|--------|-------|-----------|---------|------|--------------|----|
| Membership App     | lication Mainter  | nance                 |               |              |                       |                    | Add Modify        | Delete   | Cancel | Amend | Authorize | Enquiry | Сору | Ok Close Cle | ar |
|                    | Search Criteria : | Customer Short Name   | •             |              |                       |                    | Search String     | Auto Pe  | rson   | Q     |           |         |      |              |    |
|                    | Customer ID :     | 990100617             |               |              |                       |                    | Short Name        | AUTO P   | ERSON  |       |           |         |      |              |    |
|                    | * Membership Id : |                       | Q.            |              |                       |                    | * Membership Type | Nomina   | i 🔹    |       |           |         |      |              |    |
|                    | * Action:         | Create New Membership | •             |              |                       |                    | Type of Share     | Equity S | Share  |       | •         |         |      |              |    |
|                    | * Constituency :  | 9-CHULNE              | •             |              |                       |                    | * Ward            |          |        |       | Q         |         |      |              |    |
| Membership Details | Mailing Address   | Permanent Address     | Other Details | Bank Details | Share Applied Details | Introducer Details | Nominee Details   |          |        |       |           |         |      |              |    |
|                    | 0                 |                       |               |              |                       |                    | Orania Dava       |          |        |       |           |         |      |              |    |
|                    | Occupation Code   |                       |               |              |                       |                    | Occupation Desc : |          |        |       |           |         |      |              |    |
|                    | Date Of Birth     | : 01/01/1980          |               |              |                       |                    | Aadhaar No :      |          |        |       |           |         |      |              |    |
|                    | Gender            | M                     |               |              |                       |                    | PAN No :          |          |        |       |           |         |      |              |    |
| Directors/Partners |                   |                       |               |              |                       |                    |                   |          |        |       |           |         |      |              |    |
| Name               |                   |                       |               |              |                       | Designation        |                   |          |        |       |           |         |      |              |    |
|                    |                   |                       |               |              |                       |                    |                   |          |        |       |           |         |      |              |    |
|                    | 4                 |                       |               |              |                       |                    |                   |          |        |       |           |         |      |              |    |
|                    | 3                 | 3.                    |               |              |                       |                    |                   |          |        |       |           |         |      |              |    |
|                    | 4                 | 4.                    |               |              |                       |                    |                   |          |        |       |           |         |      |              |    |
|                    | 5                 | 5.                    |               |              |                       |                    |                   |          |        |       |           |         |      |              |    |
|                    |                   |                       |               |              |                       |                    |                   |          |        |       |           |         |      |              |    |
|                    |                   |                       |               |              |                       |                    |                   |          |        |       |           |         |      |              |    |
|                    |                   |                       |               |              |                       |                    |                   |          |        |       |           |         |      |              |    |

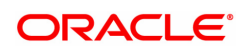

| Field Name             | Description                                                                                                    |
|------------------------|----------------------------------------------------------------------------------------------------|
| Occupation Code        | [Display]                                                                                                    |
|                        | This field will display the Occupation Code field value for the customer id as maintained in CIM59 - AML Master Maintenance screen.                         |
| Occupation Desc        | [Display]                                                                                                    |
|                        | This field will display the Occupation Desc field value for the customer id as maintained in CIM59 - AML Master Maintenance screen.                         |
| Date of Birth          | [Display]                                                                                                    |
|                        | This field will display the Date of Birth field value for the customer id as maintained in CIM09 - Customer Information Master Maintenance screen.          |
| Aadhar No              | [Display]                                                                                                    |
|                        | This field will display the Aadhaar No field value for the customer id as maintained in CIM09 - Customer Information Master Maintenance screen.             |
| Gender                 | [Display]                                                                                                    |
|                        | This field will display the Gender field value for the customer id as maintained in CIM09 - Customer Information Master Maintenance screen.                 |
| PAN no                 | [Display]                                                                                                    |
|                        | This field will display the PAN No field value for the customer id as maintained in CIM09 - Customer Information Master Maintenance screen.                 |
| Directors/Partner Name | [Conditional, Alphanumeric, 40]                                                                                                    |
|                        | This field will be mandatory for the customer ID is of type Corporate.<br>Type the names of the authorized signatories of the corporate<br>customer.        |
| Designation            | [Conditional, Alphanumeric, 40]                                                                                                    |
|                        | This field will be mandatory for the customer ID is of type Corporate.<br>Type the designations of the authorized signatories of the corporate<br>customer. |
| Bank Details           |                                                                                                    |

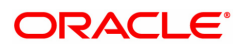

| MBM03 ×                            |                                 |              |                       |                    |                    |            |            |           |         |      |                |
|------------------------------------|---------------------------------|--------------|-----------------------|--------------------|--------------------|------------|------------|-----------|---------|------|----------------|
| Membership Application Maintena    | ince                            |              |                       |                    | Add Modify         | Delete C   | ancel Amen | Authorize | Enquiry | Сору | Ok Close Clear |
| Search Criteria :                  | Customer Short Name             |              |                       |                    | Search String :    | Auto Perso | n 🔍        |           |         |      |                |
| Customer ID : 9                    | 90100617                        |              |                       |                    | Short Name :       | AUTO PER   | RSON       |           |         |      |                |
| * Membership Id :                  | ٩,                              |              |                       |                    | * Membership Type: | Nominal    | *          |           |         |      |                |
| * Action: C                        | Create New Membership 🔹         |              |                       |                    | Type of Share :    | Equity Sha | are        | •         |         |      |                |
| * Constituency : 9                 | -CHULNE V                       |              |                       |                    | * Ward :           |            |            | Q,        |         |      |                |
| Membership Details Mailing Address | Permanent Address Other Details | Bank Details | Share Applied Details | Introducer Details | Nominee Details    |            |            |           |         |      |                |
| CASA Account No :                  | Q                               |              |                       |                    | Account Title :    |            |            |           |         |      |                |
| Account Type :                     |                                 |              |                       |                    | Customer ID :      |            |            |           |         |      |                |
| Branch Name :                      |                                 |              |                       |                    | Branch Code :      |            |            |           |         |      |                |
|                                    |                                 |              |                       |                    |                    |            |            |           |         |      |                |
|                                    |                                 |              |                       |                    |                    |            |            |           |         |      |                |
|                                    |                                 |              |                       |                    |                    |            |            |           |         |      |                |
|                                    |                                 |              |                       |                    |                    |            |            |           |         |      |                |
|                                    |                                 |              |                       |                    |                    |            |            |           |         |      |                |
|                                    |                                 |              |                       |                    |                    |            |            |           |         |      |                |
|                                    |                                 |              |                       |                    |                    |            |            |           |         |      |                |
|                                    |                                 |              |                       |                    |                    |            |            |           |         |      |                |
|                                    |                                 |              |                       |                    |                    |            |            |           |         |      |                |
|                                    |                                 |              |                       |                    |                    |            |            |           |         |      |                |
|                                    |                                 |              |                       |                    |                    |            |            |           |         |      |                |
|                                    |                                 |              |                       |                    |                    |            |            |           |         |      |                |

| Field Name      | Description                                                                                                    |
|-----------------|----------------------------------------------------------------------------------------------------|
| CASA Account No | [Mandatory, Picklist]                                                                                                    |
|                 | The user must maintain the CASA account number. The user must click<br>on the picklist and the picklist will display the active CASA accounts as<br>per details mentioned below:                                       |
|                 | For customer ID having type as Individual, all the active CASA accounts linked to the customer ID in any relationship will be displayed & accepted.                                                                    |
|                 | For customer ID having type as Corporate, all the active CASA account<br>where the primary customer ID of the CASA account is equal to the<br>customer ID as maintained in this screen will be displayed and accepted. |
| Account Title   | [Display]                                                                                                    |
|                 | For the maintained CASA account number, CASA account title will be displayed in this field.                                                                                                    |
| Account Type    | [Display]                                                                                                    |
|                 | For the maintained CASA account, type of that CASA account will be displayed in this field. Possible values that will be displayed are either "Savings" or "Current".                                                  |
| Customer ID     | [Display]                                                                                                    |
|                 | This field will display the primary customer ID of the maintained CASA account number.                                                                                                    |
| Branch Name     | [Display]                                                                                                    |
|                 | This field will display the branch name of the maintained CASA account number.                                                                                                    |
| Branch Code     | [Display]                                                                                                    |
|                 | This will be a display only field and will display the maintained CASA account number branch code.                                                                                                    |
|                 |                                                                                                    |

Share Applied Details

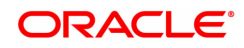

| MBM03 ×                                                              |                                                           |                    |               |                       |                    |                                |                                                        |                                         |                |       |           |         |      |    |          |     |
|----------------------------------------------------------------------|-----------------------------------------------------------|--------------------|---------------|-----------------------|--------------------|--------------------------------|--------------------------------------------------------|-----------------------------------------|----------------|-------|-----------|---------|------|----|----------|-----|
| Membership Application Mainter                                       | nance                                                     |                    |               |                       |                    | Add                            | Modify                                                 | Delete                                  | Cancel         | Amend | Authorize | Enquiry | Сору | Ok | Close Cl | ear |
| Search Criteria :<br>Customer ID :<br>* Membership Id :<br>* Action: | Customer Short Name<br>990100617<br>Create New Membership | ۲<br>۹             |               |                       |                    | Sear<br>Sh<br>* Member<br>Type | rch String :<br>ort Name :<br>ship Type:<br>of Share : | Auto Pe<br>AUTO F<br>Nomina<br>Equity : | PERSON<br>al T | Q.    | ¥         |         |      |    |          |     |
| * Constituency :                                                     | 9-CHULNE                                                  | T Others Destroits | Parts Dataila | Phone Applied Dataila | Interducer Details | Maninasi                       | * Ward :                                               |                                         |                |       | Q         |         |      |    |          |     |
| No. of Shares Appled<br>Total Share Amount<br>Total Amount Payable   | 0     0.00                                                |                    | baik Details  | share Applied Details | Introducer Details | Face Value Pe<br>Application   | er Share :<br>on Fees :                                |                                         |                |       |           |         |      |    |          |     |
|                                                                      |                                                           |                    |               |                       |                    |                                |                                                        |                                         |                |       |           |         |      |    |          |     |

| Field Name      | Description                                                                                                    |
|-----------------|----------------------------------------------------------------------------------------------------|
| No of Shares    | [Conditional, Numeric]                                                                                                    |
| Applied         | For Ordinary membership type, this field will be mandatory. For Nominal membership type, this field will be displayed as BLANK and disable for maintenance.                                                                                                    |
| Face Value Per  | [Display]                                                                                                    |
| Share           | This field will display the face value per share as maintained in screen MBM01 – Share Capital Master. The value in this field will be displayed for membership type as Ordinary. For Nominal membership type, this field will be displayed as BLANK and disable for maintenance. |
| Total Share     | [Display]                                                                                                    |
| Amount          | For Ordinary membership type, this will be derived as No. of Shares<br>Applied * Face Value Per Share. The application will be allowed to be<br>saved only when Paid Up Share Capital + Total share amount <<br>Authorized Share Capital.                                         |
|                 | For Nominal membership type, this field will be displayed as BLANK.                                                                                                    |
| Application Fee | [Mandatory, Numeric, 13,2]                                                                                                    |
|                 | This will be a mandatory field for both Ordinary & Nominal membership type. This field will be accepting the value as > 0. Negative value will not be allowed.                                                                                                    |
| Total Amount    | [Display]                                                                                                    |
| Payable         | This will be display only field and the value of this field will be derived as Total Share Amount + Application Fees.                                                                                                    |

### Introducer Details

Up to 2 introducer details can be maintained for an application

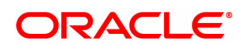

| MBM03 ×                                                                                                    |                                                                      |
|----------------------------------------------------------------------------------------------------|----------------------------------------------------------------------|
| Membership Application Maintenance                                                                                       | Add Modify Delete Cancel Amend Authorize Enquiry Copy Ok Close Clear |
| Search Criteria : Customer Short Name 🔻                                                                                  | Search String : Auto Person                                          |
| Customer ID: 990100617                                                                                                   | Short Name : AUTO PERSON                                             |
| * Membership Id :                                                                                                    | * Membership Type: Nominal 🔻                                         |
| * Action: Create New Membership                                                                                          | Type of Share                                                        |
| Constituency : 9-CHULNE                                                                                                  | Ward :                                                               |
| Membership Details Mailing Address Permanent Address Other Details Bank Details Share Applied Details Introducer Details | Nominee Details                                                      |
| Membership Id : Name :                                                                                                   | Address 1:                                                           |
|                                                                                                    |                                                                      |
|                                                                                                    |                                                                      |
| Membership Id: Name :                                                                                                    | Address 2:                                                           |
|                                                                                                    |                                                                      |
|                                                                                                    |                                                                      |

| Field Name    | Description                                                                                                    |
|---------------|----------------------------------------------------------------------------------------------------|
| Membership ID | [Conditional]                                                                                                    |
|               | The user must enter a valid Membership ID as introducer details. This introducer details will be stored at application level.       |
| Name          | [Display]                                                                                                    |
|               | Based on the inputted membership ID, the member's name i.e. customer id's full name will be displayed in this field.                |
| Address       | [Display]                                                                                                    |
|               | Based on the inputted membership ID, the member's address i.e. customer id's communication address will be displayed in this field. |

### Nominee Details

| MBM03 ×                                                                                                    |                                                                                                    |                                             |                                                                                                    |                                                           |                   |                     |
|----------------------------------------------------------------------------------------------------|----------------------------------------------------------------------------------------------------|---------------------------------------------|----------------------------------------------------------------------------------------------------|-----------------------------------------------------------|-------------------|---------------------|
| Membership Application I                                                                                                    | Maintenance                                                                                                    |                                             | Add Modify                                                                                                    | Delete Cancel Amend                                       | Authorize Enquiry | Copy Ok Close Clear |
| Search<br>Custo<br>* Membe<br>* Const<br>Membership Details Mailing                                                                                                    | Criteria : Customer Short Name   mmer ID : 990100017  cship Id :  ^Action: Create New Membership   Create New Membership   Cre | Bank Details Share Applied Details          | Search String :<br>Short Name :<br>* Membership Type:<br>Type of Share :<br>* Ward :<br>Introducer Details<br>Nominee Details | Auto Person Q<br>AUTO PERSON<br>Nominal V<br>Equity Share | •                 |                     |
| Name :<br>Date of Birth :<br>Address Line 1:<br>Address Line 2:<br>Address Line 2:<br>Address Line 2:<br>State :<br>County :<br>Zip Code :<br>Phone Number :<br>Mobile Number :<br>Email ID :<br>Share Parcentage : |                                                                                                    | Relationship :<br>Guardian Name (If Minor): | •<br>•                                                                                                    | Nominee registration [                                    |                   |                     |

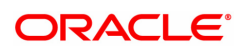

| Field Name                     | Description                                                                                                    |  |  |  |  |  |
|--------------------------------|----------------------------------------------------------------------------------------------------|--|--|--|--|--|
| Name                           | [Mandatory, Alphanumeric, 40]                                                                                                    |  |  |  |  |  |
|                                | The user can maintain name of Nominee for the customer who is applying to become a member. The nominee details maintained will be stored for the application submitted.                                                                                                    |  |  |  |  |  |
| Relationship                   | [Mandatory, Dropdown]                                                                                                    |  |  |  |  |  |
|                                | If the name of the nominee is maintained, then this field will be<br>mandatory for user maintenance. The user must select the relationship<br>of the nominee to the member. The drop down values of relationship will<br>be as maintained in screen CIM07 – Relationship Master Maintenance. |  |  |  |  |  |
| Date of Birth                  | [Mandatory, Date]                                                                                                    |  |  |  |  |  |
|                                | If the name of the nominee is maintained, then this field will be mandatory for user maintenance. The user must select the date of birth of the nominee from the calendar picklist.                                                                                                    |  |  |  |  |  |
| Guardian name (If              | [Conditional, Alphanumeric, 252]                                                                                                    |  |  |  |  |  |
| Minor)                         | The user must type the name of the guardian if the nominee is minor.                                                                                                    |  |  |  |  |  |
| Address Line 1/2/3             | [Mandatory, Alphanumeric, 35]                                                                                                    |  |  |  |  |  |
|                                | Type the address of the nominee.                                                                                                    |  |  |  |  |  |
|                                | Line 1/2 are conditional.                                                                                                    |  |  |  |  |  |
| Town/City                      | [Mandatory, Character, 35]                                                                                                    |  |  |  |  |  |
|                                | Type the town/ city name.                                                                                                    |  |  |  |  |  |
| State                          | [Optional, Dropdown]                                                                                                    |  |  |  |  |  |
|                                | Type the state name.                                                                                                    |  |  |  |  |  |
| Country                        | [Optional, Drop-down]                                                                                                    |  |  |  |  |  |
|                                | Select the country name from the drop-down list.                                                                                                    |  |  |  |  |  |
| Zip Code                       | [Optional, Numeric, ten]                                                                                                    |  |  |  |  |  |
|                                | Type th zip code of the nominee.                                                                                                    |  |  |  |  |  |
| Phone Number                   | [Optional, Numeric, 23]                                                                                                    |  |  |  |  |  |
|                                | Enter the phone number of the nominee.                                                                                                    |  |  |  |  |  |
| Mobile Number                  | [Optional, Numeric, 12]                                                                                                    |  |  |  |  |  |
|                                | Enter the mobile number of the nominee.                                                                                                    |  |  |  |  |  |
| Email ID                       | [Optional, Alphanumeric, 40]                                                                                                    |  |  |  |  |  |
|                                | Type the email id of the nominee.                                                                                                    |  |  |  |  |  |
| Share Percentage               | [Display]                                                                                                    |  |  |  |  |  |
|                                | This field display the value as 100.                                                                                                    |  |  |  |  |  |
| Nominee<br>Registration Number | [Display]                                                                                                    |  |  |  |  |  |

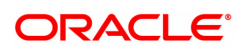

This field display the nominee registration number

8. Click the Ok button.

9. The system displays the message "Record Added...Authorization Pending..Click Ok to continue". Click the Ok button.

10. The application details is added successfully once the record is authorized.

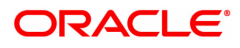

# 1.3 MBM04 - Sanction Reject Membership Application

This screen allows the user to sanction or reject the share application after the new application (New membership or additional shares for existing members) details has authorized via MBM06 – Local Branch Level Application Approved Reject screen.

If the application amount + existing paid up share capital is greater than the Authorized share capital, then system will not allow the sanctioning of the share application and will display the error "Total Share Amount for the member exceeds Authorized share Capital (Rs)". Once the application is sanctioned, then system will debit the customer CASA account with Application Amount + Fees Amount and will credit the respective amounts to the share application GL and share fees GL in account branch respectively and will update application status as 'SANCTIONED". Once the application has been sanctioned, user has to use MBM05-Share Allotment Ordinary Members to allot shares for Ordinary members.

If user reject the application, reject reason will be mandatory. In this case system will debit the customer CASA account with the share fees amount and will credit the share fees GL in Account branch and will update the application status as "REJECTED".

#### Example

Type of Share : Equity

Face Value of Share : Rs 10

Customer C1 with CASA A1 has applied for the 1000 equity shares

Share Application Fees : Rs 50

In above case when the application is sanctioned and authorized, system will debit the CASA A1 account with Rs 10050.00 (1000 Shares \* Rs 10 Face Value + Rs 50 Application fees ). Share application GL will be credited with Rs 10000.00 and share fees GL with Rs 50.00. Status of the application will be updated as "SANCTIONED".

#### **Definition Prerequisites**

MBM03 - Membership Application Maintenance

#### Modes Available

Add, Cancel, Authorize, Enquiry

#### To sanction or reject membership application

- 1. Type the fast path MBM06 and click go or navigate through the menu Transaction Definition > Membership >Sanction Reject Membership Application.
- 2. The system displays the Sanction Reject Membership Application screen.

#### Sanction Reject Membership Application

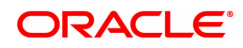

| MBM04 ×                       |           |           |            |        |        |       |           |         |         |             |
|-------------------------------|-----------|-----------|------------|--------|--------|-------|-----------|---------|---------|-------------|
| Sanction Reject Membership Ap | plication | Add       | Modify     | Delete | Cancel | Amend | Authorize | Enquiry | Copy Ok | Close Clear |
|                               |           |           |            |        |        |       |           |         |         |             |
| Membership Details :          |           |           |            |        |        |       |           |         |         |             |
| * Application Number :        |           | Membershi | ip Numbe   |        |        |       |           |         |         |             |
| Customer ID :                 |           | * Applic  | cant Name  | n -    |        |       |           |         |         |             |
| * Type of Share :             | ٣         | * Member  | rship Type | e:     | ۳      |       |           |         |         |             |
| * Membership Status :         | •         | * Reje    | ect Reason | 11     |        |       | •         |         |         |             |
| * Remarks :                   |           | Α         | Advice Da  | te     | ť      |       |           |         |         |             |
| Shares Details :              |           |           |            |        |        | _     |           |         |         |             |
| No. of Shares Applied :       |           | Applica   | ation Fee  |        |        |       |           |         |         |             |
| Amount Payable :              |           |           |            |        |        |       |           |         |         |             |
|                               |           |           |            |        |        |       |           |         |         |             |
|                               |           |           |            |        |        |       |           |         |         |             |
|                               |           |           |            |        |        |       |           |         |         |             |
|                               |           |           |            |        |        |       |           |         |         |             |
|                               |           |           |            |        |        |       |           |         |         |             |
|                               |           |           |            |        |        |       |           |         |         |             |
|                               |           |           |            |        |        |       |           |         |         |             |
|                               |           |           |            |        |        |       |           |         |         |             |
|                               |           |           |            |        |        |       |           |         |         |             |
|                               |           |           |            |        |        |       |           |         |         |             |

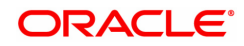

| Field Name         | Description                                                                                                    |
|--------------------|----------------------------------------------------------------------------------------------------|
| Application Number | [Mandatory, Alphanumeric, 14]                                                                                                    |
|                    | Type the valid application number or select the same from the pick-list.<br>If the application number enter is already sanctioned or rejected, then<br>system will display the error message as "Application is sanctioned" or<br>"Application is Rejected" based on the application status present in the<br>system. |
| Membership Number  | [Display]                                                                                                    |
|                    | This field displays the system generated membership number linked to the application.                                                                                                    |
| Customer ID        | [Display]                                                                                                    |
|                    | This field display the customer id of share applicant.                                                                                                    |
| Applicant Name     | [Display]<br>This field displays the share applicant name.                                                                                                    |
| Type of share      | [Display]                                                                                                    |
|                    | [Display]                                                                                                    |
|                    | This field display the type of share as requested in the application.                                                                                                    |
| Membership Type    | [Display]                                                                                                    |
|                    | This field display the membership type as requested in the application.                                                                                                    |
| Membership Status  | [Mandatory, Dropdown]                                                                                                    |
|                    | Select the action to be taken on the Application using any of the following options.                                                                                                    |
|                    | <ul> <li>Sanction – System will update the status of the application as<br/>SANCTIONED and will associate the membership number with<br/>the customer id.</li> <li>Reject – Reject the application. System will update the status of<br/>Application as REJECTED.</li> </ul>                                          |
| Reject Reason      | [Conditional, Dropdown]                                                                                                    |
|                    | Select the reject reason from the dropdown. This field will be mandatory when the Application is rejected.                                                                                                    |
|                    | <ul><li>Rejection of Loan</li><li>Others</li></ul>                                                                                                    |
| Remarks            | [Mandatory, Alphanumeric, 50]                                                                                                    |
|                    | Type the remarks for the Membership Status selected.                                                                                                    |
| Advice Date        | [Optional, Date]                                                                                                    |
|                    | This is a mandatory field when Membership Status = SANCTION.                                                                                                    |
|                    | For Membership Status = SANCTION, the user must input a date value in DD/MM/YYYY or select the date value by click on calendar. The value of this field must be <= current FC process date and >= application maintenance date.                                                                                       |

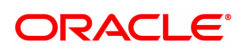

|                      | For Membership Status = REJECT, this field will be disable for maintenance.                               |
|----------------------|----------------------------------------------------------------------------------------------------|
| Share Details        |                                                                                                    |
| No of Shares Applied | [Display]                                                                                                 |
|                      | This field display the number of shares applied under the application number.                             |
| Application Fees     | [Display]                                                                                                 |
|                      | This field display the application fees which shall be collected by the bank under the share application. |
| Amount Payable       | [Display]                                                                                                 |
|                      | This field display the amount payable for the application, The Amount payable is calculated as follows.   |
|                      | Amount Payable = (No of share Applied * Face Value of Share) + Applicable Fees                            |

- 3. Click Add.
- 4. Select or enter the application number.
- 5. Select the membership status and click on OK button.
- 6. The system displays the message Record Added... Authorization Pending...Click OK.
- 7. The Application is Sanction or rejected once the record is authorized.

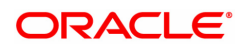

## 1.4 MBM05 - Share Allotment Ordinary Member

This screen allows the allotment of shares to ordinary member whose application has been sanctioned (application status = 'Sanctioned') using MBM04-Sanction Reject Membership Application... While doing the allotment user will need to select the share certificate denomination and input the count for the same. System will validate the total value of share certificates (Denomination \* count) against the no of the shares sanction and generate the share certificate as per the denomination selected and count enter by the user. System will allocate the distinctive From and To share serial number and associate it with the membership id.

Example.

Type of Share : Equity

Face Value of Share : Rs 10

Application Number: APP1 - Requested for 1000 Equity Shares

Membership Id : MEM1

Customer Id : C1 with CASA A1

Status : SANCTIONED.

In above case system will allocate 1000 equity shares to the customer C1 and associate it with membership id MEM1 as below.

No of Shares Allotted : 1000

From Serial No: 100001

To Serial No : 101000

Denomination

| Sr No | Denomination | Count | Total No of Shares |
|-------|--------------|-------|--------------------|
| 1     | 1            |       | 0                  |
| 2     | 10           |       | 0                  |
| 3     | 100          | 5     | 500                |
| 4     | 500          | 1     | 500                |
| 5     | 1000         | 0     | 0                  |
| 6     | 2000         | 0     | 0                  |
| 7     | 5000         |       | 0                  |
| 8     | 10000        |       | 0                  |
|       |              |       |                    |

Status : Allotted

Note : In above example system will generate six share certificate (i.e 5 certificate of denomination 100 and 1 certificate of denomination 500) for 1000 shares each.

#### **Definition Prerequisites**

• MBM04 - Sanction Reject Membership Application

#### Modes Available

Add, Cancel, Authorize, Enquiry

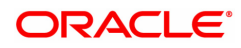

#### To perform share allotment to ordinary member

- 1. Type the fast path MBM05 and click go or navigate through the menu Transaction Definition > Membership > Share Allotment Ordinary Members.
- 2. The system displays the share allotment ordinary members screen.

#### Share Allotment Ordinary Members

| MBM05 ×                                                                                           |                          |                                   |                      |         |            |         |      |                |
|---------------------------------------------------------------------------------------------------|--------------------------|-----------------------------------|----------------------|---------|------------|---------|------|----------------|
| Share Allotment Ordinary Memb                                                                     | ber                      | Add Modify                        | Delete Cancel A      | Amend A | uthorize I | Enquiry | Сору | Ok Close Clear |
| Shares Allotment Details                                                                          |                          |                                   |                      |         |            |         |      |                |
| Search Criteria                                                                                   | Customer Short Name      | Search String:                    | Auto Person          | 2       |            |         |      |                |
| Customer ID                                                                                       | 990100006                | Customer Name :                   | AUTO PERSON 007      |         |            |         |      |                |
| Membership No.                                                                                    | RL0000000000000007       | Registration Folio No.:           | RL000000000000000007 |         |            |         |      |                |
| * Application No.                                                                                 | APP202002194             | * Membership Type:                | Ordinary             |         |            |         |      |                |
| * Type of Share                                                                                   | Equity                   |                                   |                      |         |            |         |      |                |
| Total No. of Shares Sanctioned                                                                    | 150.00                   | Total Value of Sanctioned Shares: | 1500                 |         |            |         |      |                |
| Entry Fees                                                                                        | 21.00                    | Total Value:                      | 1521                 |         |            |         |      |                |
| Allotted Share Details                                                                            |                          |                                   |                      |         |            |         |      |                |
|                                                                                                   |                          |                                   |                      |         |            |         |      |                |
| Denomination C                                                                                    | count Total no of shares |                                   |                      |         |            |         |      |                |
| Denomination C<br>No items to display.                                                            | count Total no of shares |                                   |                      |         |            |         |      |                |
| Denomination C<br>No items to display.                                                            | count Total no of shares |                                   |                      |         |            |         |      |                |
| Denomination C<br>No items to display.                                                            | count Total no of shares |                                   |                      |         |            |         |      |                |
| Denomination C No items to display.                                                               | Jount Total no of shares |                                   |                      |         |            |         |      |                |
| Denomination C No items to display.                                                               | Jount Total no of shares |                                   |                      |         |            |         |      |                |
| Denomination C                                                                                    | Total no of shares       |                                   |                      |         |            |         |      |                |
| Denomination C                                                                                    | Total no of shares       |                                   |                      |         |            |         |      |                |
| Denomination C                                                                                    | Total no of shares       |                                   |                      |         |            |         |      |                |
| Denomination         C           No terms to display.         Page 1 (0 of 0 items)         K < 1 | Total no of shares       |                                   |                      |         |            |         |      |                |

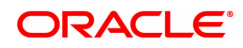

| Field Name                          | Description                                                                                                    |
|-------------------------------------|----------------------------------------------------------------------------------------------------|
| Search Criteria                     | [Optional, Dropdown]                                                                                                    |
|                                     | Select the criteria to search for the customer, form the drop down list.                                                                                                    |
|                                     | <ul> <li>The Option are</li> <li>Customer Short Name</li> <li>Customer IC identification criteria arrived by the bank during the customer addition.</li> <li>Customer ID – Unique Identification given by the bank.</li> </ul>                                                                                                    |
| Search String                       | [Optional, Alphanumeric, 20]                                                                                                    |
|                                     | Type the search string to search the customer based on the criteria selected from the search criteria drop down list.                                                                                                    |
|                                     | <ul> <li>If you select the Customer Short Name option from the Search Criteria drop-down list, then enter the short name of the customer. For example, the customer's name is George Abraham. You can search the customer by entering 'Geo' in the search string field.</li> <li>If you select the Customer IC option from the Search Criteria drop-down list, then enter the first four digit of the customer IC. For example, the customer IC is 2568922. You can search the customer by entering field.</li> </ul> |
| Customer ID                         | [Display]<br>This field displays the customer id of share application.                                                                                                    |
| Customer Name                       | [Display]<br>This field displays the short name of the customer.                                                                                                    |
| Membership No                       | [Mandatory, Alphanumeric, 14]                                                                                                    |
|                                     | Type the membership number or select the membership number from the pick list.                                                                                                    |
| Registration Folio No               | [Display]                                                                                                    |
|                                     | This field will display the registration folio number generated by the system.                                                                                                    |
| Application No                      | [Display]<br>This field will display the share application number which is considered<br>for allotment.                                                                                                    |
| Membership Type                     | [Display]<br>This field displays the membership type linked to the application.                                                                                                    |
| Type of Share                       | [Display]                                                                                                    |
|                                     | This field displays the type of share applied under that application.                                                                                                    |
| Total number of                     | [Display]                                                                                                    |
| Share Sanctioned                    | This field displays the number of sanctioned shares in the application.                                                                                                    |
| Total value of<br>Sanctioned Shares | [Display]<br>This field displays the total value of sanctioned shares. The total value<br>is calculated as total number of shares sanctioned * Face value of<br>share.                                                                                                    |

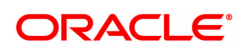

| Entry Fees              | [Display]                                                                                                    |
|-------------------------|----------------------------------------------------------------------------------------------------|
|                         | This field displays the entry fees(Applicable Fee) applicable for the application.                                           |
| Total Value             | [Display]                                                                                                    |
|                         | This field display the total value. The total value is calculated as total value of sanctioned shares + entry fees.          |
| Allotted Shares Details |                                                                                                    |
| Denomination            | [Display]                                                                                                    |
|                         | This field display the certificate denomination. Certificate denomination are predefined in system, example 10000, 5000 etc. |
| Count                   | [Mandatory, Numeric, 10]                                                                                                    |
|                         | Type the number of share certificate to be issued for each denomination.                                                     |
| Total No of Shares      | [Display]                                                                                                    |
|                         | This field display the Total no of shares to be allotted calculated as Denomination * count.                                 |
| 3. Click Add.           |                                                                                                    |

- 4. Select or the customer using search criteria.
- 5. Select or enter the membership id
- 6. Input the denomination counts and click on Ok button
- 7. The system displays the message Record Added... Authorization Pending...Click OK.
- 8. The shares are allotted once the record is authorized.

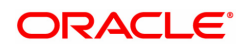

# 1.5 MBM06 - Local Branch Level Application Approved Reject

This screen allows the user to approve or reject the share application at branch level after the new application (New membership or additional shares for existing members) details has authorized via MBM03 - New Membership Detail Maintenance screen.

Once the application is approved, the funds will move from branch GL's to HO GL's.

If the application is rejected, then the application amount excluding the fees will be credited back to the customer's CASA account.

Once the application has been approved, the same application will then be available in screen MBM04 – Sanction Reject Membership Application

If the application is Approved in this screen, then application status will be updated as APPROVED.

If the application is Approved in this screen, then application status will be updated as REJECTED.

#### **Definition Prerequisites**

• MBM03 - Membership Application Maintenance

#### Modes Available

Add, Cancel, Authorize, Enquiry

#### To approve or reject membership application at branch level

- 1. Type the fast path MBM06 and click go or navigate through the menu Transaction Definition > Membership >Local Branch Level Application Approved Reject.
- 2. The system displays the Local Branch Level Application Approved Reject screen.

#### Local Branch Level Application Approved Reject

| MBM06 ×               |                            |                         |               |   |       |        |        |        |       |           |         |      |                |
|-----------------------|----------------------------|-------------------------|---------------|---|-------|--------|--------|--------|-------|-----------|---------|------|----------------|
| Local Branch Level A  | pplication Approved Reject |                         |               | - | Add N | Modify | Delete | Cancel | Amend | Authorize | Enquiry | Сору | Ok Close Clear |
| Search Criteria :     | Customer Short Name 🔹      | Search String:          | Auto Person C | L |       |        |        |        |       |           |         |      |                |
| Customer ID           | 990100824                  | Customer IC             | AUTO239       |   |       |        |        |        |       |           |         |      |                |
| Customer Name         | AUTO PERSON 239            |                         |               |   |       |        |        |        |       |           |         |      |                |
| * Membership No       | ٩,                         | Application No          |               |   |       |        |        |        |       |           |         |      |                |
| * Action By Branch    | ٣                          | * Remarks               |               |   |       |        |        |        |       |           |         |      |                |
| * Membership Type     | •                          |                         |               |   |       |        |        |        |       |           |         |      |                |
| Membership Purpose    | •                          | Membership Constitution |               | * |       |        |        |        |       |           |         |      |                |
| No. of Shares Applied |                            | Face Value Per Share    |               |   |       |        |        |        |       |           |         |      |                |
| Total Share Amount    |                            | Application Fees        |               |   |       |        |        |        |       |           |         |      |                |
| Total Amount Payable  |                            |                         |               |   |       |        |        |        |       |           |         |      |                |
|                       |                            |                         |               |   |       |        |        |        |       |           |         |      |                |
|                       |                            |                         |               |   |       |        |        |        |       |           |         |      |                |
|                       |                            |                         |               |   |       |        |        |        |       |           |         |      |                |
|                       |                            |                         |               |   |       |        |        |        |       |           |         |      |                |

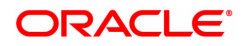

| Field Name         | Description                                                                                                    |
|--------------------|----------------------------------------------------------------------------------------------------|
| Search Criteria    | [Optional, Dropdown]                                                                                                    |
|                    | Select the criteria to search for the customer, form the drop down list.                                                                                                    |
|                    | <ul> <li>The Option are</li> <li>Customer Short Name</li> <li>Customer IC identification criteria arrived by the bank during the customer addition.</li> <li>Customer ID – Unique Identification given by the bank.</li> </ul>                                                                                                    |
| Search String      | [Optional, Alphanumeric, 20]                                                                                                    |
|                    | Type the search string to search the customer based on the criteria selected from the search criteria drop down list.                                                                                                    |
|                    | <ul> <li>If you select the Customer Short Name option from the Search Criteria drop-down list, then enter the short name of the customer. For example, the customer's name is George Abraham. You can search the customer by entering 'Geo' in the search string field.</li> <li>If you select the Customer IC option from the Search Criteria drop-down list, then enter the first four digit of the customer IC. For example, the customer IC is 2568922. You can search the customer by entering "2568" in the search string field.</li> </ul> |
| Customer ID        | [Optional, Numeric,10]                                                                                                    |
|                    | Type the ID of the customer.                                                                                                    |
|                    | A customer ID is an identification number, generated by the system<br>after customer addition is completed successfully. This running<br>number, unique to a customer across the system, is generated after the<br>system has identified the Customer IC and Customer Category<br>combination to be non-existent in the system. This ID is used for<br>searching and tracking the customer in the system.                                                                                                    |
| Customer IC        | [Display]<br>This field displays the identification code of the customer.                                                                                                    |
| Customer Name      | [Display]<br>This field displays the short name of the customer.                                                                                                    |
| Membership No      | [Mandatory, Alphanumeric, 21]                                                                                                    |
|                    | The user can enter the membership number directly or select the membership number from the picklist after inputting the customer details as part of search criteria.                                                                                                    |
| Application Number | [Display]                                                                                                    |
|                    | On selecting the record based on the membership ID, the application number which is authorized in screen MBM03 – Member Application Maintenance will be displayed here.                                                                                                    |
| Action By Branch   | [Mandatory, Dropdown]                                                                                                    |
|                    | The user must select a valid value from the list of dropdown values available. Valid list of drop-down values will be:                                                                                                    |

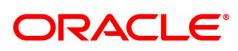

|                      | <ul><li>Approved</li><li>Reject</li></ul>                                       |
|----------------------|---------------------------------------------------------------------------------|
| Remarks              | [Mandatory, Alphanumeric, 50]                                                   |
|                      | The user must input the remarks in case the application is approved or rejected |
| Membership Type      | [Display]                                                                       |
|                      | This field displays the type of membership for the membership ID.               |
| Membership Purpose   | [Display]                                                                       |
|                      | This field display the membership purpose as maintained in MBM03 screen.        |
| Membership           | [Display]                                                                       |
| Constitution         | This field display the membership constitution as maintained in MBM03 screen.   |
| No of Shares Applied | [Display]                                                                       |
|                      | This field display the no. of shares applied for the application ID.            |
| Face Value per Share | [Display]                                                                       |
|                      | The face value per share will be displayed in this field.                       |
| Total Share Amount   | [Display]                                                                       |
|                      | The total share amount value will be displayed in this field.                   |
| Application Fees     | [Display]                                                                       |
|                      | The application fees amount will be displayed in this field.                    |
| Total Amount         | [Display]                                                                       |
| Payable              | The total amount payable for the application will be displayed in this field    |

- 3. Click Add.
- 4. Select or enter the membership id.
- 5. Select the Application no. and updated the Action By Branch and Remarks and click on Ok button
- 6. The system displays the message Record Added... Authorization Pending...Click OK.
- 7. The Application is approved or rejected by local branch once the record is authorized.

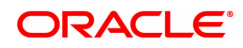

# 1.6 MBM08 - Member AGM / EGM Attendance Register

This screen allows the user to maintain the member attendances of members at various Annual general meetings / Extraordinary general meetings. The user must enter the membership number, select the type of meeting, date of meeting and mark the attendance as Yes or No. If the member proxy has attended the meeting, then the user must select the proxy attended as yes and enter the proxy name.

This maintenance is provided for the bank to have a record of all members who have attended their AGM / EGM meetings.

#### **Definition Prerequisites**

MBM05 - Share Allotment Ordinary Member

#### Modes Available

Add, Cancel, Authorize & Inquiry. For more information on the procedures of every mode, refer to Standard Maintenance Procedures.

#### To mark the attendance for AGM/EGM

- 1. Type the fast path MBM08 and click go or navigate through the menu Transaction Definition > Membership >Member AGM/EGM Attendance Register.
- 2. The system displays the Member AGM/EGM Attendance Register screen.

#### Member AGM / EGM Attendance Register

| MBM08 ×                                                                          |    |                                                                      |
|----------------------------------------------------------------------------------|----|----------------------------------------------------------------------|
| Membership AGM-EGM Meeting Registration                                          | Ad | Add Modify Delete Cancel Amend Authorize Enquiry Copy Ok Close Clear |
| * Membership No. :<br>* Type of Meeting :<br>* Date of Meeting :<br>Proxy Name : | <  | Member Name : Proxy Atlend Y/N :                                     |
|                                                                                  |    |                                                                      |
|                                                                                  |    |                                                                      |

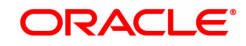

| Field Name       | Description                                                                                                    |
|------------------|----------------------------------------------------------------------------------------------------|
| Membership No    | [Mandatory, Alphanumeric, 14]                                                                                     |
|                  | Type the membership number.                                                                                       |
| Member Name      | [Display]                                                                                                    |
|                  | This field display the member name depending upon the Membership no entered.                                      |
| Type of Meeting  | [Mandatory, Dropdown]                                                                                             |
|                  | Select the meeting type from the dropdown:                                                                        |
|                  | <ul> <li>EGM – Extraordinary general meeting</li> <li>AGM - Annual general meeting.</li> </ul>                    |
| Meeting Attended | [Mandatory, Dropdown]                                                                                             |
|                  | Select the meeting attendance as Yes or No.                                                                       |
| Date of Meeting  | [Mandatory, Date]                                                                                                 |
|                  | Select or enter the date of meeting. The meeting date has to less than or equal to current process date.          |
| Proxy Attend Y/N | [Optional, Check-Box]                                                                                             |
|                  | Tick the Check box if Proxy has Attend the meeting instead of the member.                                         |
| Proxy Name       | [Optional, Alphanumeric,40]                                                                                       |
|                  | Type the proxy name who has attended the meeting. This field is enabled when 'Proxy Attend y/n' is marked as Yes. |
| 3. Click Add.    |                                                                                                    |

- 4. Enter the membership id.
- 5. Select the type of meeting and input the date of meeting and click on Ok button.
- 6. The system displays the message Record Authorized.

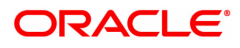